## **KeY Installation**

- 1. Open eclipse
- 2. Select the menu option Help >> Install New Software
- 3. Click Add...
- 4. Refer to webpage http://www.key-project.org/download/
- 5. Enter KeY Luna Updates as the Name (if you have another version of eclipse, please use the correct update site details) and the URL given above as the Location, and press OK.
- 6. Select the tools from the list, and press  ${\tt Next}$
- 7. Review your selections and press  ${\tt Next}$
- 8. Read and accept the license agreements and press Finish
- 9. Restart Eclipse